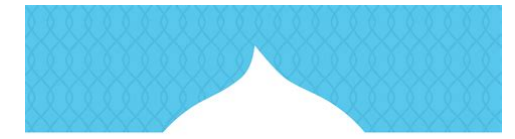

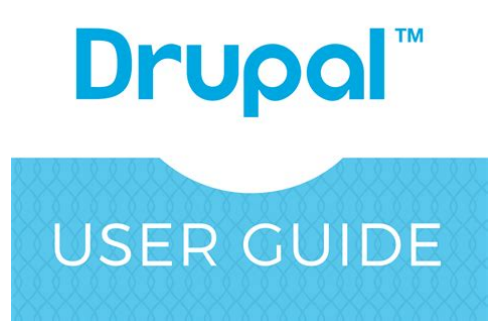

File Name: Drupal User Manual Download.pdf Size: 2296 KB Type: PDF, ePub, eBook Category: Book Uploaded: 5 May 2019, 15:12 PM Rating: 4.6/5 from 569 votes.

#### **Status: AVAILABLE**

Last checked: 12 Minutes ago!

In order to read or download Drupal User Manual Download ebook, you need to create a FREE account.

**Download Now!** 

eBook includes PDF, ePub and Kindle version

- <u>Register a free 1 month Trial Account.</u>
- **Download as many books as you like (Personal use)**
- **Cancel the membership at any time if not satisfied.**
- **Join Over 80000 Happy Readers**

### **Book Descriptions:**

We have made it easy for you to find a PDF Ebooks without any digging. And by having access to our ebooks online or by storing it on your computer, you have convenient answers with Drupal User Manual Download . To get started finding Drupal User Manual Download , you are right to find our website which has a comprehensive collection of manuals listed.

Our library is the biggest of these that have literally hundreds of thousands of different products represented.

×

### **Book Descriptions:**

# **Drupal User Manual Download**

If you have an even more urgent need, you can indicate your priority level on the ticket thats generated from the helpdesk. This manual is intended for use by web editors to promote grcc.edus web content quality, consistency and accessibility as outlined by the Americans with Disabilities Act ADA federal guidelines. It is a violation of this Agreement to Only approved logos and imagery should be used to ensure clarity and consistency. The full name "Grand Rapids Community College" should be used wherever possible as there are numerous organizations on the web that use the acronym GRCC in addition to the college, however, the abbreviated GRCC brand logo can be substituted in cases where there is not enough space allotted for the full college name such as in Facebook or Google ads. To keep GRCC webpages uniform, GRCC utilizes a content management system with design standards imposed "behind the scenes" using templates that determine the design of the site. The standards imposed by the college on web content exist, not only to preserve the college's visual identity, but also to ensure content is accessible to search engines and that it is compliant with the ADA. If you have a unique image that you would like to use, please consult with the communications team to ensure correct sizing, permissions, etc. See the sections on Banner and Sidebar Images under Page Components for additional information. Each content type contains easytouse fields and handles information in a consistent manner as defined by the Communications Department and Web and Digital Strategy Department. A role can be associated with more than one department depending on the authorization of the individual. Organizing users into roles helps administrators manage users that have the same permissions. Instead of managing the permissions for each user, they define a role and the permissions for it, and then assign users to it. Users assigned to that role have the permissions specified for that role.http://www.swalaya.in/userfiles/crm-navision-manual.xml

# • drupal user manual download.

Each role is defined by what it allows individuals assigned to those roles to do. When you start typing your department name, the search will autocomplete with suggestions. If you dont have access to edit a desired page, submit a WebHelp Ticket and the Web Team will review your access. Assistive technologies, such as screen readers, rely on the correct usage of headers to navigate the page, without having to read through all of the text to get to the desired section of information. Attention should be drawn to the appropriate text by using concise language and quality copy. For example, when citing the title of a book. When bulleting itemized lists, periods are not required. The same rules apply for numbered bullet lists as unnumbered bullet lists above. Highlight the text that you would like to be the link and click the hyperlink tool. Insert the URL that you want to link to or start typing the GRCC page name. The auto complete field will list matching content, select the page from the list and save. This will open the webpage in a new window and allow users to simultaneously remain on our website. For example Disability Support Services provides students with accommodations for testing and classroom instruction. Highlight the text you wish to unlink and select the unlink tool. Tables can be copy and pasted into Drupal, but because there are additional ADA features to adjust once the table has been copied, it is recommended to simply create the table in Drupal, so as not to miss these requirements. The Table Properties dialog box will appear. In the Table Properties dialog box, set the desired number of Rows and Columns by entering the desired number for each. This is an ADA requirement. Selecting First Row will organize the data cells to correspond with headers and titles for screen readers and other assistive technologies. Rows should always have titles that correspond to the data in the columns below. See Editing a Table for

this example.http://stelmart.ru/userfiles/crm-manual.xml

The published table size is set by default by the CMS. A dropdown menu will appear, listing The Cell Type should only be changed if the cell is of the incorrect cell type. There should also only be one Header Row per table, and should be the entire first row of the table. If a table requires more than one Header Row, then the table needs to be splitup into multiple tables, or reconsidered as a bulleted list or descriptive paragraph. However, the exception to this rule is to edit the Headers. It will check for a correct use of headers, link language and any table formatting errors causing the webpage to be inaccessible. You can indicate the priority level on the helpdesk ticket that gets generated. All content should be concise, scannable and organized in a hierarchy using headers. If you're using information that has a date an event, for example, set an appointment reminder on your Google calendar for the date when the event will be past so you can update the page information or submit a WebHelp Ticket to have the page archived. These photos must be sourced from the Graphics and Communications department's library of approved images on PhotoShelter. If you wish to have an image added to this collection, you can submit a WebHelp Ticket for review and approval. This includes, but is not limited to logos, titles, dates and other information. Due to the wide aspect ratio, there will be specific situations where we will not be able to use certain images. We will do our best to find a suitable alternative. Multiple videos can be uploaded by selecting Add another item. Multiple lines are available if your hours differ from day to day. The "Add another item" button will add another office hours field. These photos must be sourced from the Graphics and Communications department's library of approved images. If you wish to have an image added to this collection, you can submit a WebHelp Ticket for review and approval.

The pull quote title should be a brief description of the information. If you have unchecked that box by accident, your changes will not save. It is not necessary that this field be populated. A concise menu link title should tell users what information can be found on the page. By selecting the department webpage as the parent item, your webpage will appear as a tab in the left hand sidebar on that department page. If you would like to select a parent page within a department that is not the department homepage, your webpage will appear below that webpage as a "child page" and will be seen by users when its parent webpage is selected. The higher the number is, the "heavier." Higher numbers appear lower on the list. If all pages have a weight of 0, webpages will arrange alphabetically. This tool allows you to transition pages from different states of publishing Draft, Ready to Update, Archive, and once youre ready to publish or hide your content, selecting Save automatically generates a ticket to the web team. You can indicate the priority level on the helpdesk ticket that gets generated. Refer to the Finding Your Department Homepage section of this manual for more details and directions. You can indicate the priority level on the helpdesk ticket that gets generated. You can select "Add another item" if hours vary by day. Specific uses of the toolbar are discussed in the section WYSIWYG Toolbar. Information on these fields is available in the Pull Quote sections under Editing the Sidebar of this user manual. Refer to the Documents and Links sections under Page Components of this user manual for more information. You can indicate the priority level on the helpdesk ticket that gets generated. Refer to the Finding Your Department Homepage section of this manual for more details and directions. You can indicate the priority level on the helpdesk ticket that gets generated. When you move to a different department, you will have to remove your bio from that department.

# http://www.familyreunionapp.com/family/events/econ-gritter-manual

Submissions can be sent via email or results can be exported into Excel or other spreadsheet applications. Refer to the Finding Your Department Homepage section of this manual for more details and directions. Refer to the Finding Your Department Homepage section of this manual for more details and directions. You may also submit a WebHelp Ticket. Combination keys used for each browser. Press esc, or click the close the button to close this dialog box.Go back to the HOME PAGE

or find what you are looking for in the search box below. This program was conceptualized in June 2012 and jointly implemented by the Department of Science and Technology's Information and Communications Technology Office DOSTICTO and the Advanced Science and Technology Institute DOSTASTI. With the enactment of Republic Act 10844 in June 2016, the DOSTICTO was abolished and its functions absorbed by the newly created Department of Information and Communications Technology DICT. The iGovPhil, now jointly managed and operated by the DICT and DOSTASTI, is tasked to provide the necessary infrastructure, platform, applications and services needed for effective and transparent egovernance. And by having access to our ebooks online or by storing it on your computer, you have convenient answers with Drupal User Manual. To get started finding Drupal User Manual, you are right to find our website which has a comprehensive collection of manuals listed. Our library is the biggest of these that have literally hundreds of thousands of different products represented. I get my most wanted eBook Many thanks If there is a survey it only takes 5 minutes, try any survey which works for you. It can also be used as a framework on top of which custom Web applications are built. It is used by over one million companies around the world. The MailUp module for Drupal is an opensource application not developed by MailUp, but rather supported by various members of the Drupal community.

RSS feeds created by Drupal Commerce can be used in MailUp e.g. new products Commerce Kickstart Installing Drupal and all the modules needed to run Drupal Commerce could take some time. Description in the Drupal marketplace Documentation on Drupal Commerce Web site Documentation Documentation for the MailUp module for Drupal 7 will soon be available on the Commerce Guys marketplace. Lists and groups during checkout on Drupal Commerce Mapping tokens to MailUp custom fields in Drupal via the MailUp module. Configuration values provided by the Drupal module to create a Webhook in MailUp that notifies Drupal automatically when someone unsubscribers, for example. The module helps you to manage users subscriptions and synchronization see an example . From the administration section, you can easily customize your website and enable the features you need You can download this module here The module is not compatible with Drupal 7. Features After the set up of the Drupal module for MailUp you can Select a subset of MailUp lists and make them available for subscription in the registration form of your Drupal powered website. Selected MailUp lists can be locally renamed on Drupal. Specify one or more groups in which list subscribers are added. Map Drupal user profiles with MailUp personal data fields and keep synchronization for each Drupal user that is subscribed to MailUp lists. Export existing Drupal users on a XML or CSV file that is compatible for manual import on MailUp admin console. In case of big numbers of users e.g. several thousands you can also enable an option that splits users list in several blocks and programs export of each block by using a cron. Documentation Setup Admin Registration form frontend Authenticated users FAQ. We use cookies to enrich and personalize your user experience.

Cookies help us know when you visit our websites, how you interact with us, and what content you view, so we can customize your experience with Acquia, including offering you more relevant content and advertising. You can also change your cookie preferences. Note, that blocking some types of cookies may impact your experience on our websites and the services we are able to offer. Since these cookies are strictly necessary to deliver the websites, you cannot refuse them without impacting your experience and how our websites function.You can click below to remove these cookies from your website experience. However, without these cookies, certain functionality may become unavailable or unusable. As the foremost expert in Drupal 8, Acquia has developed this ultimate guide to Drupal 8 to help you make the most of all of the improvements. As a devoted member of the Drupal Community, Acquia is committed to giving back to Drupal through code and design contributions, sponsoring events around the globe and sharing our knowledge and enthusiasm. Eustatius St. Maarten This is required. I understand I can unsubscribe at any

time.Drupal is a. Our team believes in our customers and their projects. Providing fast and reliable customer support is our first priority! Simply follow the different steps of the installation process. In case of missing required package or incorrect server configuration, messages will appear guiding you on how to proceed. For installing a development environment, refer to the section on Buildkit in the Developer Documentation. At this time manual installation of Drupal 8 using zip or tarball install methods is not supported. We do this by requiring the civicrmcore, civicrmdrupal8, civicrmpackages and civicrmassetplugin libraries. This isnt necessary immediately but from CiviCRM 5.30 it will be required for CiviCRM to function correctly. You use them at your own risk. No. Seriously.

However using a separate database is generally preferred as it makes backups and upgrades easier. If you want to install directly into a separate database see the command line install instructions. The parts in CAPS above will need to be replaced with your sitespecific information as follows Even on an existing installation, if file permissions are not set properly, the directory may be missing. If enabling the CiviCRM module generates errors regarding the files directory, you must create it writeable manually. These permissions are enabled during installation for the Anonymous role. You should review them and modify if needed based on your requirements The rule is that there will be a matched contact record for each Drupal user record. Conversely, only contacts who are authenticated users of your site will have corresponding Drupal user records. Click that link and the CiviCRM Menu, Shortcuts, Search and New Individual Blocks should appear. For the Drupal database you have several options for updating settings.php So if the host is db435.examplehost.com, then that must be the name on the SERVER certificate. Authenticated Check out our Getting ready for development guide. Commerce will be Site administrators using Ludwig need to be careful when combining modules that depend on external libraries, since there are no safeguards against incompatible library versions or overlapping requirements. See the Drupal.org documentation on Installing Drupal 8 if you do not have an existing site. Do not install the modules yet. Alternatively, if you are comfortable with the command line, you can use Drupal Console or Drush commands. Always be sure to check for available database updates after updating the codebase. Betas are good testing targets for developers and site builders who are comfortable reporting and where possible, fixing their own bugs. Beta releases are not recommended for nontechnical users, nor for production websites. The next planned release is UT Drupal Kit 3.0.

Obeta.8, due on November 10, 2020. Please see 2020 Release Schedule for UT Drupal Kit for more details. It also includes an update from Drupal 8.8.5 to 8.9.4, and a number of contributed module updates. Full documentation the Events addon. This Alpha 2 release adds a News listing page with faceted filtering and the ability to embed listings of curated news articles by category or tag. Full documentation the News addon. Always be sure to check for available database updates after updating the codebase. Betas are good testing targets for developers and site builders who are comfortable reporting and where possible, fixing their own bugs. Beta releases are not recommended for nontechnical users, nor for production websites. The next planned release is UT Drupal Kit 3.0.0beta.8, due on November 10, 2020. Please see 2020 Release Schedule for UT Drupal Kit for more details. This release includes an update to Drupal core, and several contrib module updates. The builtin demo page for the optional Foundation elements has also been updated to show the accessible markup option for creating accordions. The demo page included in each site that shows example markup for each optional element has been updated to show Foundation's "unordered list" approach instead of the older "definition list" approach, which has some inherent accessibility problems. Pantheon site dashboards that use the UT Drupal Kit distribution should see the upstream updates available now; see the Pantheon documentation for more information on applying upstream updates. The next planned release is UT Drupal Kit 7.x2.25, due on October 13, 2020. Please see 2020 Release Schedule for UT Drupal Kit for more details. Big strides were made toward Drupal 9 compatibility, though Beta 6 is still based on Drupal 8 we expect Beta 7, scheduled for release in September, to be fully Drupal 9 compatible. Please carefully review this material and

make the prescribed changes to your codebase.

In addition to making the addon Drupal 9 compatible, this release 1.0.0alpha.2 ships an initial listing page for News articles. Full documentation Creating News. Full documentation Creating Profiles. Always be sure to check for available database updates after updating the codebase. Betas are good testing targets for developers and site builders who are comfortable reporting and where possible, fixing their own bugs. Beta releases are not recommended for nontechnical users, nor for production websites. The next planned release is UT Drupal Kit 3.0.0beta.7, due on September 8, 2020. Please see 2020 Release Schedule for UT Drupal Kit for more details. If, for example, a Promo Unit was created with multiple instances, then subsequently edited for the purpose of removing one or more instances, other instances that were not intended to be deleted could be lost. Always be sure to check for available database updates after updating the codebase. Betas are good testing targets for developers and site builders who are comfortable reporting and where possible, fixing their own bugs. Beta releases are not recommended for nontechnical users, nor for production websites. The next planned release is UT Drupal Kit 3.0.0beta.6, due on July 14, 2020. Please see 2020 Release Schedule for UT Drupal Kit for more details. This release includes an update to the latest version of Drupal core, and marks the retirement of the UTLogin module. Pantheon site dashboards that use the UT Drupal Kit distribution should see the upstream updates available now; see the Pantheon documentation for more information on applying upstream updates. The next planned release is UT Drupal Kit 7.x2.23, due on August 11, 2020. Please see 2020 Release Schedule for UT Drupal Kit for more details. These issues were fixed in a subsequent 3.0.0beta.5.1 release which is the current version. Developers updating from a previous beta release should review the release notes for both the 3.0.0beta.5 and 3.0.0beta.5.

1 releases in order to understand all of the changes that have been made since 3.0.0beta.4. Link fields received a significant functional enhancement each link can be configured to open in a new tab, and to display either a lock or external link icon. This release includes a fullythemed, templated content type, but does not include the ability to create news listings. Full documentation Creating News. This next release 1.0.0alpha.2 brings the ability to create Profile listings, complete with 3 display variants. Full documentation Creating Profiles. Always be sure to check for available database updates after updating the codebase. Betas are good testing targets for developers and site builders who are comfortable reporting and where possible, fixing their own bugs. Beta releases are not recommended for nontechnical users, nor for production websites. The next planned release is UT Drupal Kit 3.0.0beta.6, due on July 14, 2020. Please see 2020 Release Schedule for UT Drupal Kit for more details. This release includes several contrib module updates, one small accessibility bugfix, and the removal of a list styling change that was added in the 2.21 release. This change has been removed after reports that the default styling interfered with list item styles that had been applied directly in HTML markup by content editors. Pantheon site dashboards that use the UT Drupal Kit distribution should see the upstream updates available now; see the Pantheon documentation for more information on applying upstream updates. The next planned release is UT Drupal Kit 7.x2.23, due on June 9, 2020. Please see 2020 Release Schedule for UT Drupal Kit for more details. This release includes a fullythemed, templated content type, but does not include the ability to create listings of profiles. Full documentation the Profile addon. Full documentation Integrating Enterprise Authentication. Always be sure to check for available database updates after updating the codebase.

Betas are good testing targets for developers and site builders who are comfortable reporting and where possible, fixing their own bugs. Beta releases are not recommended for nontechnical users, nor for production websites. The next planned release is UT Drupal Kit 3.0.0beta.5, due on May 12, 2020. Please see 2020 Release Schedule for UT Drupal Kit for more details. This release includes a Drupal core update, an update to the SAML identity provider for Pantheon sites, and a number of

other small enhancements. Please read on for details. Prior to this release, this authentication method used the UTLogin SAML identity provider IdP. With the 2.21 release, the default configuration now uses the new Enterprise Authentication IdP. In the latest release of the Forty Acres theme, nested ordered lists now have specific list item styles for each level through six nested lists. Additionally, a minor CSS change is required to allow the block to display correctly on events, which is described in the developer notes for the 2.21.0 release. Pantheon site dashboards that use the UT Drupal Kit distribution should see the upstream updates available now; see the Pantheon documentation for more information on applying upstream updates. The next planned release is UT Drupal Kit 7.x2.22, due on April 14, 2020. Please see 2020 Release Schedule for UT Drupal Kit for more details. By continuing to browse the site you are agreeing to our use of cookies. It will create a subfolder drupalx.x.x., where instead of x.x.x. is the current version. You should move the files one level up in the desired directory. The other option is to extract the file on your computer and then to upload the content in the desired folder via FTP. Click on Save and continue when ready. If you want to change it simply type the new password in the field; It is needed so that the application can send you a new password in case you can't log in. See Section 11.3, "Downloading and Installing a Module from Drupal.

org " and Section 13.4, "Keeping Track of Updates". See Section 11.8, "Making a Development Site". See Section 12.3, "Concept Data Backups". See Section 4.3, "Installing a Module" for instructions on installing core modules. This is typically necessary while updating modules that involve the usage of thirdparty libraries. Read and understand all modulespecific requirements before proceeding with the updates. To find instructions, check the module's project page Read Documentation link. Unzip the file and look for README.txt, INSTALL.txt, and UPGRADE.txt that come with the module's installation file. Also, review the release notes on the project page by clicking the version number you're downloading. If you are updating a custom module rather than a contributed module, if you see a message saying Installing modules and themes requires FTP access to your server, or if the steps below do not work to obtain the new module files, follow the steps in Section 11.6, "Manually Downloading Module or Theme Files". You can then continue here with step 6 in the instructions for the administrative interface below. See Section 11.2, "Enabling and Disabling Maintenance Mode". Click Download these updates for the module. The database update scripts will be executed. See Section 11.2, "Enabling and Disabling Maintenance Mode". Based on a work at. It's good to know how to do it yourself so you understand how it works. Manual installation adds a few additional steps to the process. Here are the general steps Most of the time the module or theme will download as a single compressed file a.tar.gz or.zip file. Save this file to a directory you'll remember. All of these files need to be located in a web directory under your Drupal directory on your web server. Create two new directories under your Drupal installation. One will be called modules and one will be called themes. You can extract the files after you've uploaded the.

zip this way, you don't have to upload a bunch of individual files. After you click the file manager, you'll see a screen that displays the files on your web host's web server. Open this folder. This is where all your web pages belong — and where you need to install the new theme or module. If this is the first time you've installed a module or theme, you will need to create these directories. But you still need to extract it. She is the author of jQuery For Dummies. Seamus Bellamy, a former tech journalist who has worked in the security intelligence community, is the author of Joomla. For Dummies.

https://www.thebiketube.com/acros-econel-100-s2-manual-0